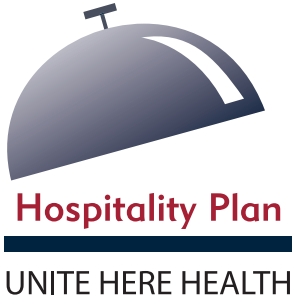

How to .... **Enroll Online** 1 - 2 - 3

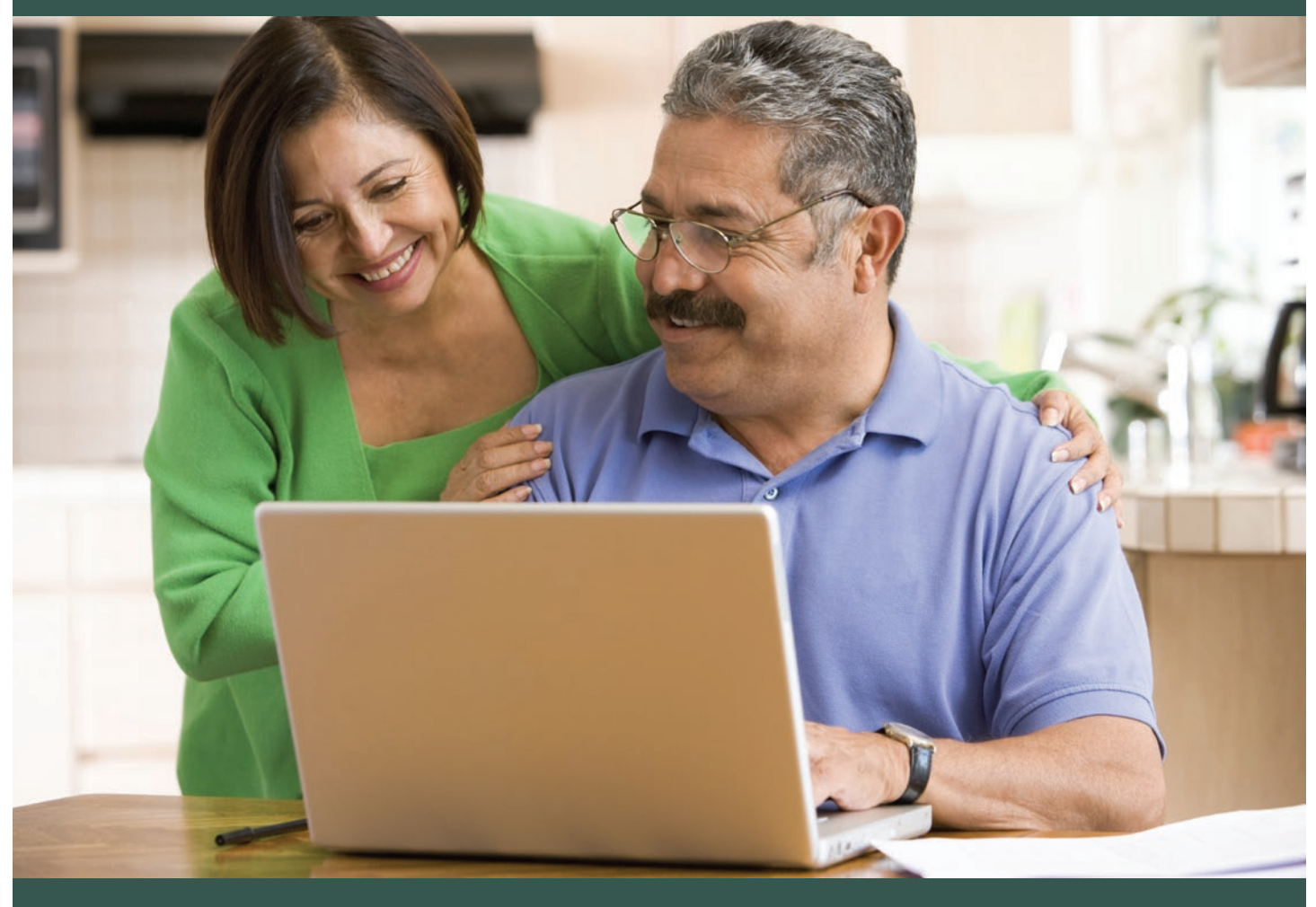

Enrolling in benefits will take approximately 20 minutes.

How to

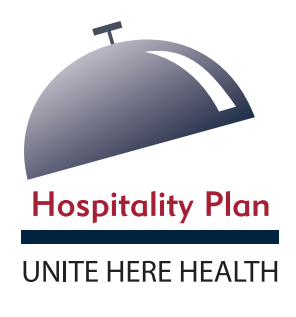

Enroll Online Ouick Guide

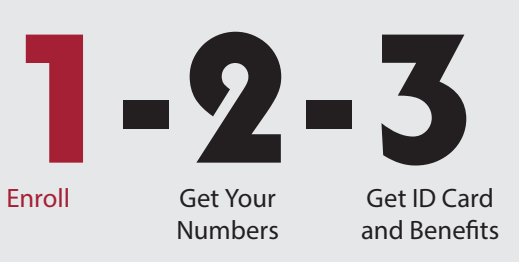

- 1. Visit: www.uhh.org.
- 2. Click on the Hospitality banner.
- Register an account with UNITE HERE HEALTH.
   If you're already registered, simply log in and click "Enroll".
- 4. Click the Get Started button.
- 5. Add a dependent (if needed) then click the **Next** button.
- 6. Click the Get Started button.
- 7. Add a dependent (if needed), select who you want to cover, then click the **Next** button.
- Click the Select Plan button to choose the coverage you want, or decline if you don't want coverage.
   If you choose coverage, fill out the wellness check survey and agree at the bottom.
- 9. Choose the Select Plan button for each benefit you'd like.
- 10. After you've selected your benefits, review the summary and click the Save button.
- 11. Congratulations! You have completed step **1** and enrolled online.
  - Complete step 2 by printing out the Walgreens Voucher and getting your numbers.
  - Make sure you submit all required documents for dependent enrollment within 30 days.

## Use this guide to complete step 1 and enroll in benefits!

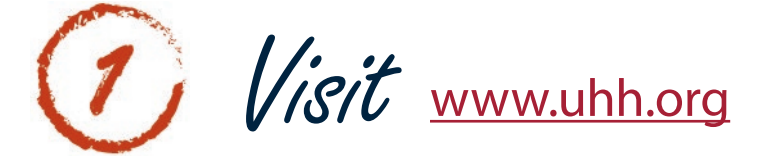

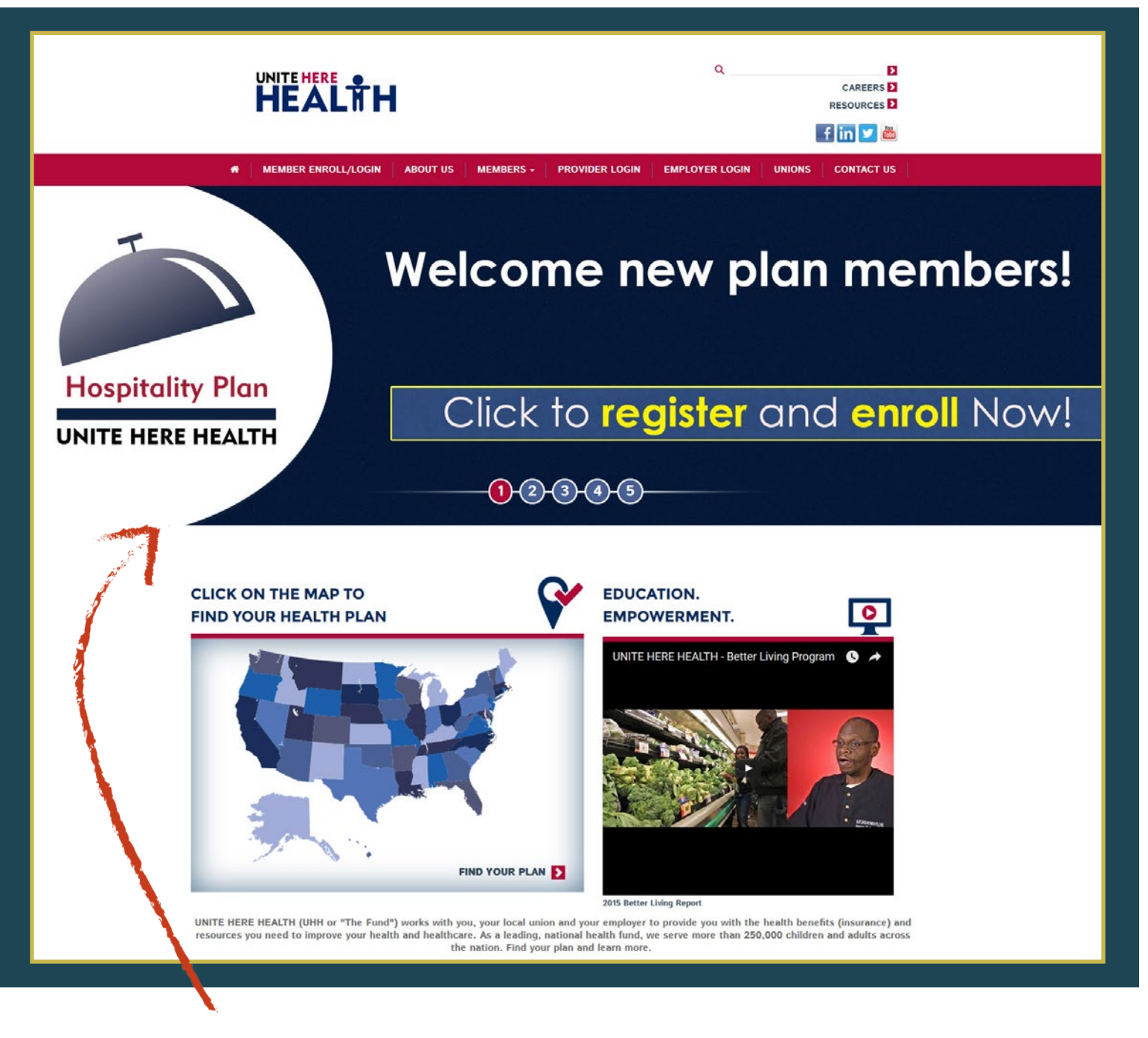

Click on the banner

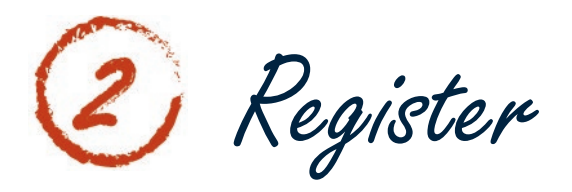

| Fill out the form below to create an account with your Health Fund! Please note that this is a secure area for members only. (Accounts for dependents are not available at this time.)   Atready Registered?   Log IN   SSN Required field First Name - Required field First Name - mm/dd/yyyy Phone - mm/dd/yyyy Phone Required field Required field Required field Required field Required field Required field Required field                                                                                                    | See Me                                                                              | MBER REGISTRATION                                                                                | <u>EN</u>   SP                          |
|----------------------------------------------------------------------------------------------------|-------------------------------------------------------------------------------------|--------------------------------------------------------------------------------------------------|-----------------------------------------|
| SSN - Required field<br>First Name + Service + Required field<br>ast Name + Service + Mm/dd/yyyy<br>Phone + Mm/dd/yyyy<br>Phone + Service + Service + Serv | Fill out the form below to o<br>secure area for members only<br>Already Registered? | reate an account with your Health Fund! Pleas<br>J. (Accounts for dependents are not available a | se note that this is a<br>t this time.) |
| First Name   Last Name   Birth Date   Birth Date   Phone   _anguage   _anguage   _ser Name   Password   Case Password   Security Question   Security Answer                                                                                                    | SSN                                                                                 |                                                                                                  | - Required field                        |
| Last Name   Birth Date   Birth Date   Phone   _anguage   _anguage   _ser Name   Password   Assword   Compared   Security Question                                                                                                    | irst Name                                                                           | *                                                                                                |                                         |
| Birth Date * mm/dd/yyyy   Phone *   Language * *   E-mail *   User Name * 6-20 Characters   Password * 6-20 Characters   Repeat Password * 6-20 Characters   Security Question * *   Security Answer * *                                                                                                    | Last Name                                                                           | *                                                                                                |                                         |
| Phone   Language   Image   Imag                                                                                                    | 3irth Date                                                                          | *                                                                                                | mm/dd/yyyy                              |
| Language •   E-mail •   User Name •   Password •   Password •   Security Question •   Security Answer •                                                                                                    | Phone                                                                               |                                                                                                  |                                         |
| E-mail User Name Assword Assword Asswo         | Language                                                                            | •                                                                                                |                                         |
| User Name 6-20 Characters Password 6-20 Characters Repeat Password * 6-20 Characters Security Question * Security Answer *                                                                                                    | E-mail                                                                              | *                                                                                                |                                         |
| Password     * 6-20 Characters       Repeat Password     *       Security Question     *       Security Answer     *                                                                                                    | User Name                                                                           | *                                                                                                | 6-20 Characters                         |
| Repeat Password *   Security Question *   Security Answer *                                                                                                    | Password                                                                            | *                                                                                                | 6-20 Characters                         |
| Security Question *                                                                                                    | Repeat Password                                                                     | *                                                                                                |                                         |
| Security Answer *                                                                                                    | Security Question                                                                   | *                                                                                                |                                         |
|                                                                                                    | Security Answer                                                                     | *                                                                                                |                                         |

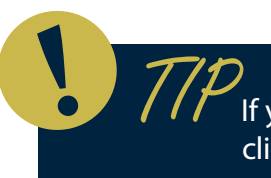

If you already have an account with us, please log in by clicking the "LOG IN" button near the top.

Select your language preference

| Home<br>Profile<br>Benefits | <ul> <li>Select a preferred language.</li> <li>● English</li> <li>○ Spanish</li> </ul> |  |
|-----------------------------|----------------------------------------------------------------------------------------|--|
| MANAGE ACCOUNT              | Save                                                                                   |  |

Opt in for electronic communications

Help us be green! Opt in to go paperless.

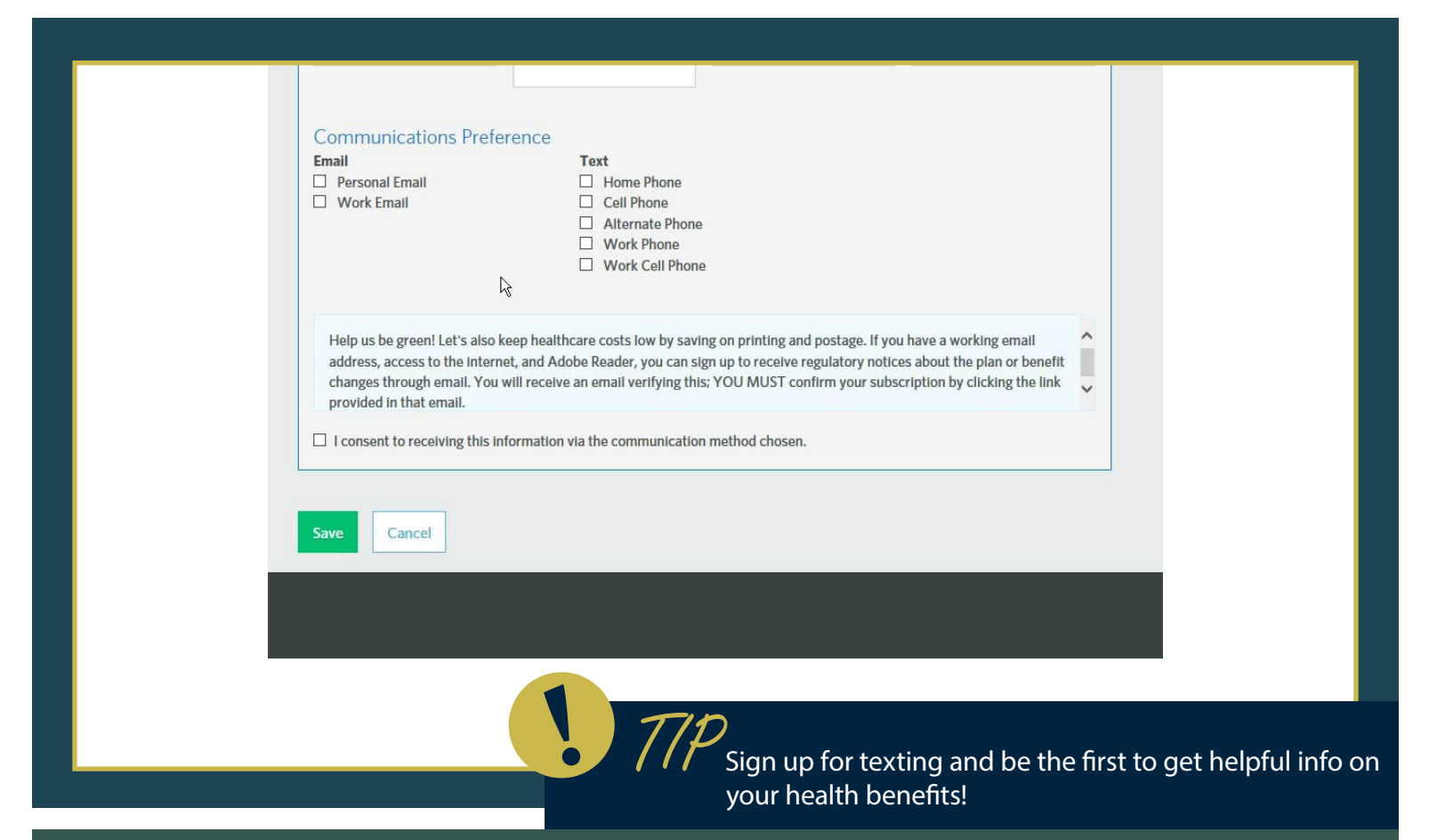

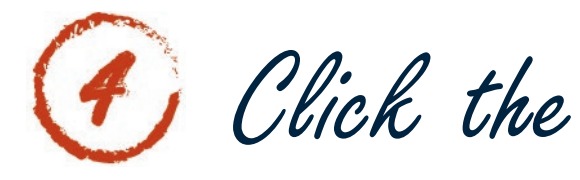

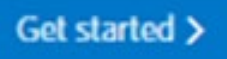

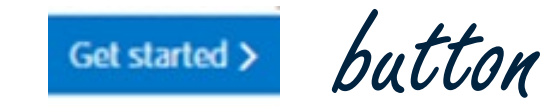

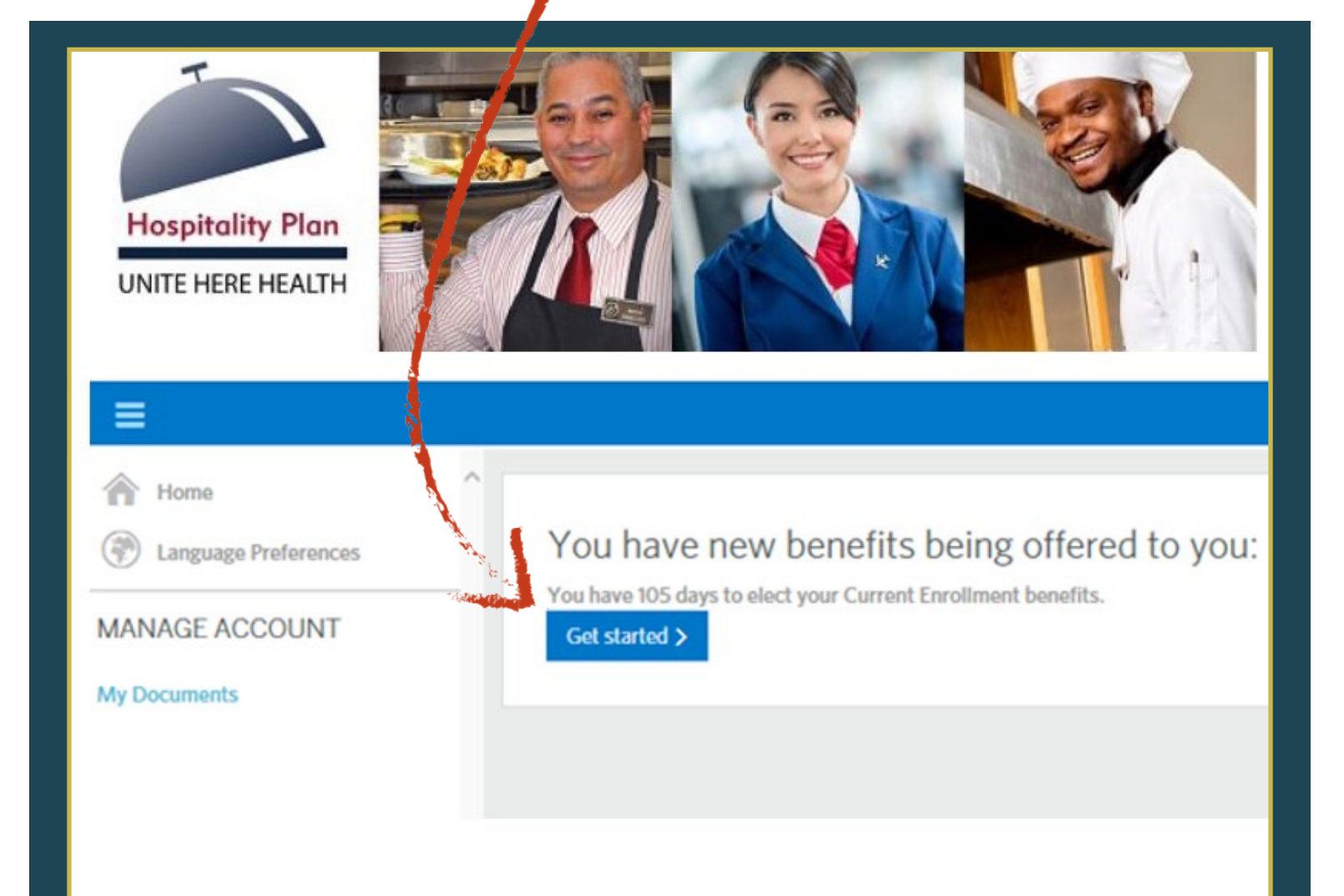

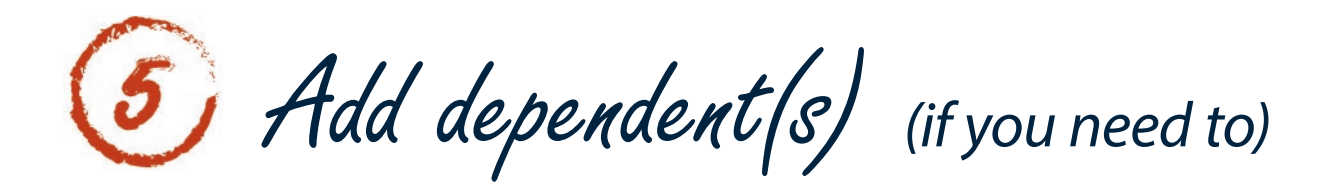

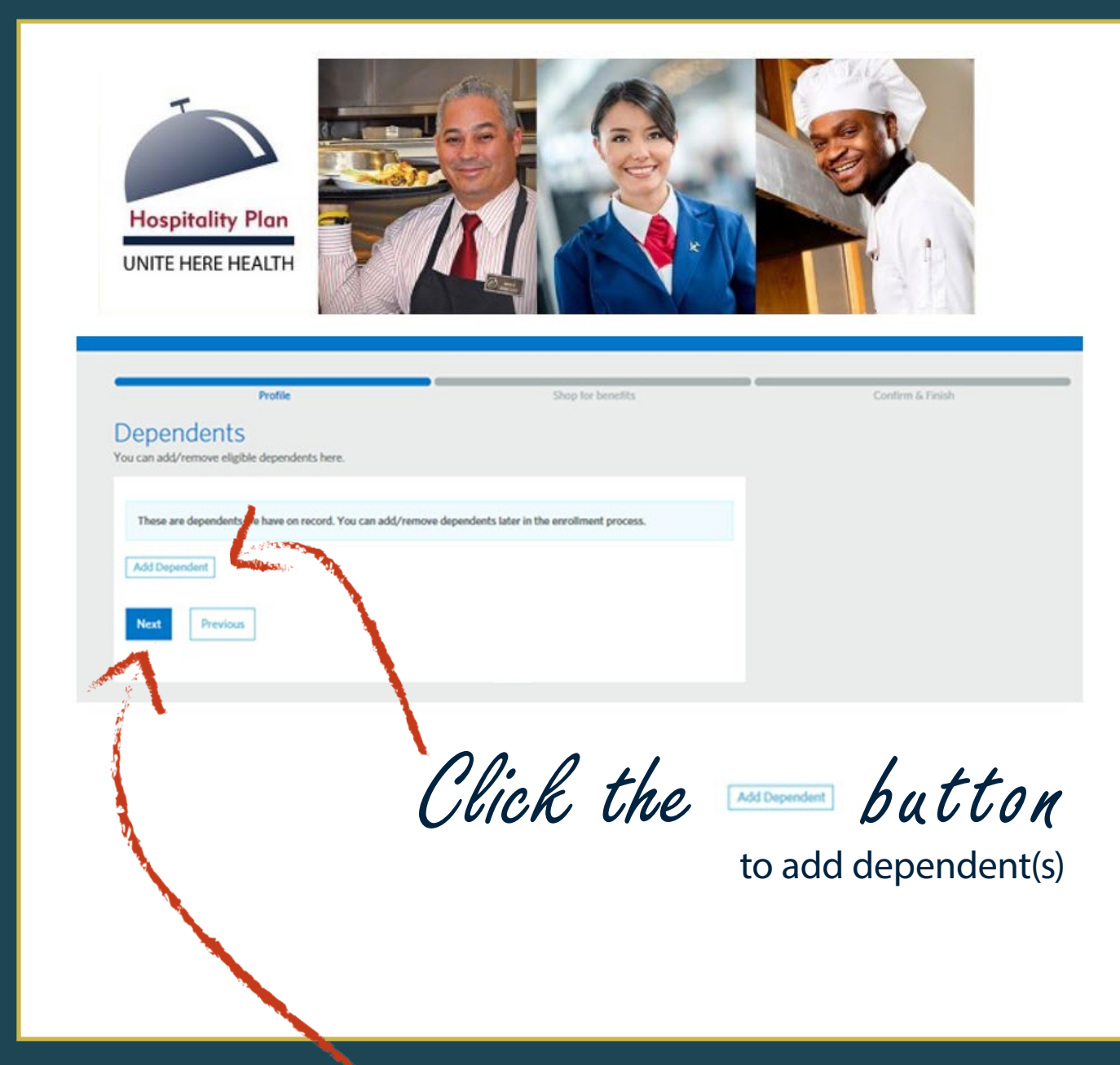

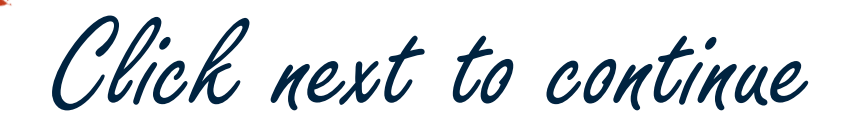

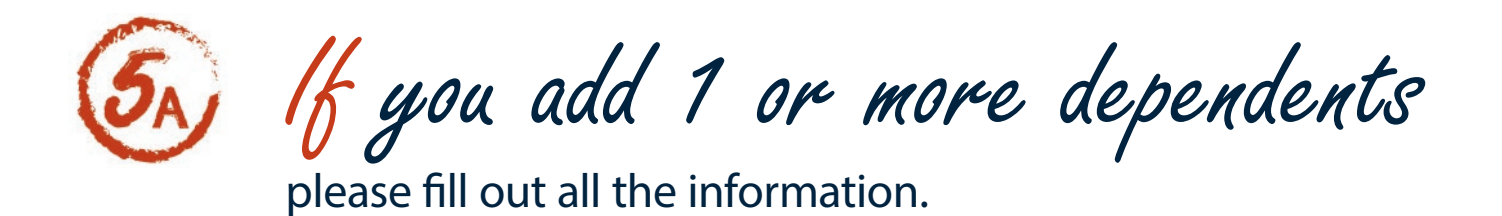

| These are dependents we have on reco | ord. You can add/remove dep | endents later in the enrollment process. |  |
|--------------------------------------|-----------------------------|------------------------------------------|--|
| Add Dependent                        |                             |                                          |  |
| First Name *<br>Step-child72         | Middle Name                 | Last Name *<br>SpuTest9990               |  |
| Suffix Prefer                        | red Name                    |                                          |  |
| Date of Birth *                      | 3                           |                                          |  |
| Gender *<br>O Male                   |                             |                                          |  |
| SSN<br>858-44-8288                   |                             |                                          |  |
| Relationship *<br>Step Child         | 2                           |                                          |  |
| Address                              |                             |                                          |  |
| Save Save & Add Another              | Cancel                      |                                          |  |

Click "Save & Add Another" to add multiple dependents. When finished, click "Save" to continue.

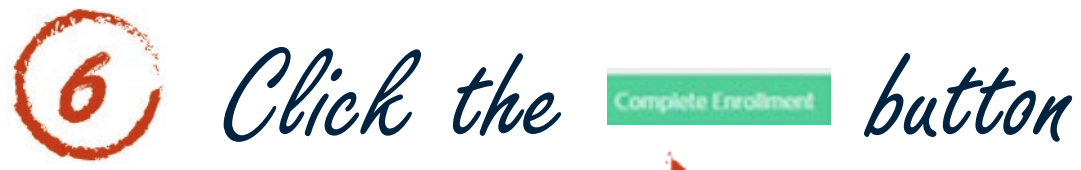

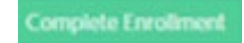

| ✓ Profile                                                                   | shop for benefits | Confirm & Finish     |
|-----------------------------------------------------------------------------|-------------------|----------------------|
| Current Benefits<br>inrollment is mandatory: otherwise, you waive coverage. |                   | 0/4 Benefits Complet |
| /our benefits                                                               |                   |                      |
| 1. Choose your Medical coverage                                             |                   |                      |
| Begin enrollment                                                            |                   |                      |
| 2. Choose your Dental/Vision coverage                                       |                   |                      |
| 3. Choose your Life coverage                                                |                   |                      |
| 4. Choose your Short-Term Disculity cover                                   | age               |                      |
| Complete Enrollment                                                         |                   |                      |

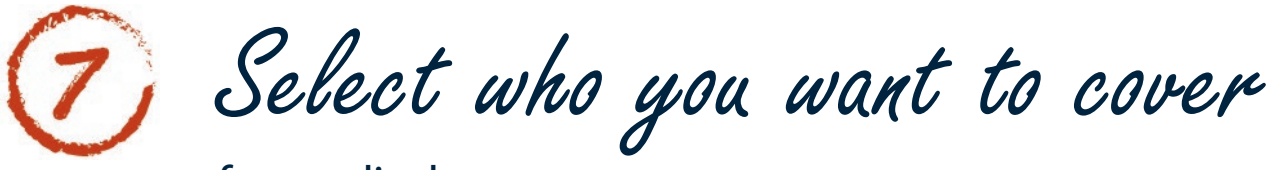

for medical coverage

| Medio    | Profile<br>cal: Who do you          | want to c             | over?                  | Shop for benefi | ts        | Confirm & Finis |
|----------|-------------------------------------|-----------------------|------------------------|-----------------|-----------|-----------------|
| These a  | re dependents we have on record. Ye | ou can add/remove dep | endents later in the e | enrollment proc | 2655.     |                 |
| Eligible | For Coverage                        |                       |                        |                 |           |                 |
| Select   | Name                                | Relationship          | Date of Birth          | Gender          | Actions   |                 |
|          | Candice SpuTest9990                 | Subscriber            | 01/01/1980             | Female          |           |                 |
| Ø        | Step-child72 SpuTest9990            | Step Child            | 12/02/2006             | Female          | Actions - |                 |
| Decline  | Coverage I would like to decline M  | dical coverage.       |                        |                 |           |                 |
|          |                                     |                       |                        |                 |           |                 |
|          |                                     | Click                 | ,<br>next              | t to            | continue  | 2               |

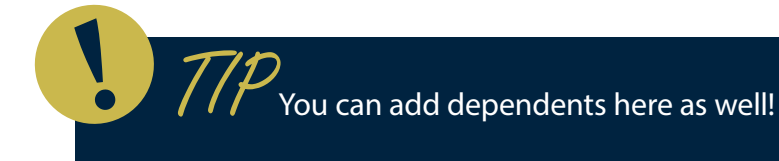

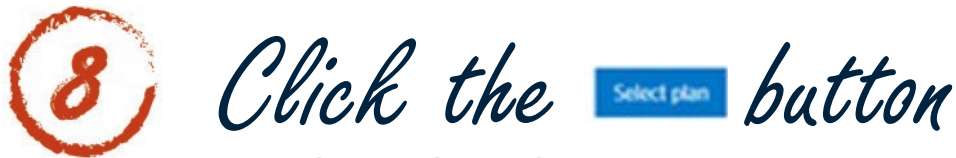

to select what plan you want.

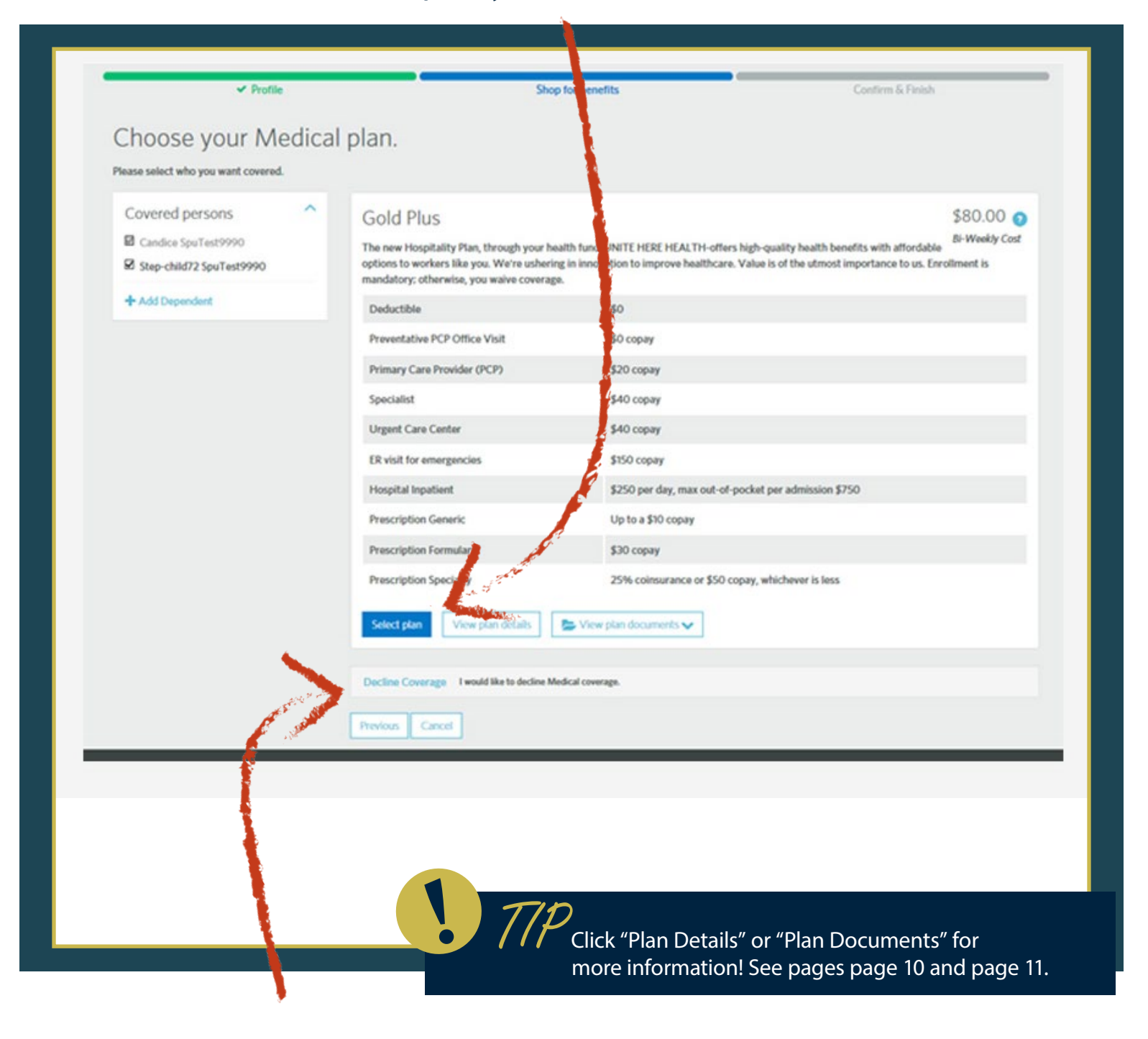

Or click the management button

to decline coverage.

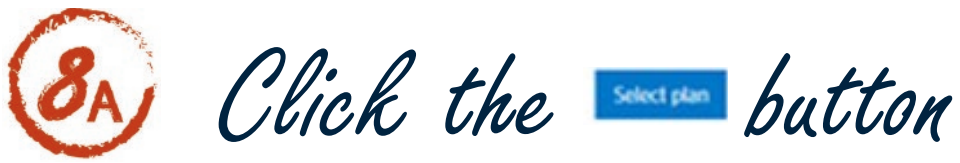

## to view more details about the plan.

| ase select who you want covered.<br>I'm to Benefit shopping<br>Ald Plus<br>I new Hospitality Plan, through your health fund-UNITE HER<br>You. We're usbeding in innegation to incorrege health care. N |                                                                                  |                 |                           |  |
|----------------------------------------------------------------------------------------------------|----------------------------------------------------------------------------------|-----------------|---------------------------|--|
| ase select who you want covered.<br>I'm to Benefit shopping<br>I'd Plus<br>: new Hospitality Plan, through your health fund-UNITE HER<br>you. We're ushering in innovation to incorrece health care. N |                                                                                  |                 |                           |  |
| I'm to Benefit shopping<br>I'm to Benefit shopping<br>I'm to Benefit shopping<br>I'm to Benefit shopping<br>I'm to Benefit shopping<br>I'm to Benefit shopping                                         |                                                                                  |                 |                           |  |
| um to Benefit shopping<br>)Id Plus<br>: new Hospitality Plan, through your health fund-UNITE HER<br>you. We're ushering in innegation to improve health care. )                                        |                                                                                  |                 |                           |  |
| Id Plus<br>: new Hospitality Plan, through your health fund-UNITE HER<br>your We're ushering in innovation to innovate healthcare. )                                                                   |                                                                                  |                 |                           |  |
| e new Hospitality Plan, through your health fund-UNITE HER                                                                                                    |                                                                                  | Coverage & Cost | ^                         |  |
| you. We're ushering in innovation to improve healthcare. A                                                                                                    | E HEALTH-offers high-quality health benefits with affordable options to workers  |                 |                           |  |
| you we retained in minoration to improve incarticare. I                                                                                                    | /alue is of the utmost importance to us. Enrollment is mandatory; otherwise, you | Covered persons |                           |  |
| AC CONCIDENT                                                                                                    |                                                                                  | JACOB LEIGH     |                           |  |
| n Details                                                                                                    |                                                                                  |                 |                           |  |
|                                                                                                    |                                                                                  | Plan Cost:      | \$257,42<br>(\$205.04)    |  |
| 15 Ock (Strategy and Strategy)                                                                                                    |                                                                                  | Employer Cost:  | (\$205.94)                |  |
| In-Network                                                                                                    |                                                                                  | You Pay         | \$51.48<br>Bi-Weekly Cost |  |
| Deductible                                                                                                    | \$0                                                                              | -               | Le meening cost           |  |
| Preventative PCP Office Visit                                                                                                    | \$0 copay                                                                        | Select pla      | 1                         |  |
| Primary Care Provider (PCP)                                                                                                    | \$20 copay                                                                       |                 |                           |  |
| Specialist                                                                                                    | \$40 copay                                                                       |                 |                           |  |
| Urgent Care Center                                                                                                    | \$40 copay                                                                       |                 |                           |  |
| ER visit for emergencies                                                                                                    | \$150 copay                                                                      |                 |                           |  |
| Hospital Inpatient                                                                                                    | \$250 per day, max out-of-pocket per admission \$750                             |                 |                           |  |
| Prescription Generic                                                                                                    | Up to a \$10 copay                                                               |                 |                           |  |
| Prescription Formulary                                                                                                    | \$30 copay                                                                       |                 |                           |  |
| Prescription Specialty                                                                                                    | 25% coinsurance or \$50 copay, whichever is less                                 |                 |                           |  |
|                                                                                                    |                                                                                  |                 |                           |  |
| eturn to Benefit shopping                                                                                                    |                                                                                  |                 |                           |  |
|                                                                                                    |                                                                                  |                 |                           |  |
| /ious Cancel                                                                                                    |                                                                                  |                 |                           |  |
|                                                                                                    |                                                                                  |                 |                           |  |
|                                                                                                    |                                                                                  |                 |                           |  |
|                                                                                                    |                                                                                  |                 |                           |  |
|                                                                                                    |                                                                                  |                 |                           |  |

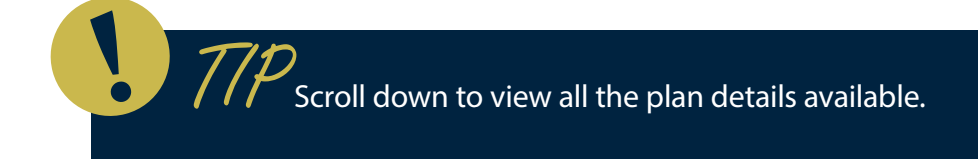

Click the button

## to view more materials about your plan.

## Please select who you want covered.

| 🖉 JACOB LEIGH   |  |
|-----------------|--|
| 🕂 Add Dependent |  |

| Gold Plus                                                                                                    |                                                                          |                                                                                                    | \$51.48 🔞             |
|----------------------------------------------------------------------------------------------------|--------------------------------------------------------------------------|----------------------------------------------------------------------------------------------------|-----------------------|
| 'he new Hospitality Plan, through you<br>ptions to workers like you. We're us<br>nandatory; otherwise, you waive cow | ur health fund-UNITE HERE H<br>hering in innovation to impro-<br>rerage. | EALTH-offers in h-quality health benefits with affordable<br>ve healthcare. Varie is of the utmost importance to us. Enr                                                                                                    | Bi-Weekly Cost        |
| Deductible                                                                                                    | \$0                                                                      |                                                                                                    |                       |
| Preventative PCP Office Visit                                                                                        | \$0 copay                                                                |                                                                                                    |                       |
| Primary Care Provider (PCP)                                                                                          | \$20 copay                                                               |                                                                                                    |                       |
| Specialist                                                                                                    | \$40 copay                                                               |                                                                                                    |                       |
| Urgent Care Center                                                                                                   | \$40 copay                                                               |                                                                                                    |                       |
| ER visit for emergencies                                                                                             | \$150 copay                                                              |                                                                                                    |                       |
| Hospital Inpatient                                                                                                   | \$250 per da                                                             | y, max out-of-pocket per administrion \$750                                                                                                    |                       |
| Prescription Generic                                                                                                 | Up to a \$10                                                             | сорау                                                                                                    |                       |
| Prescription Formulary                                                                                               | \$30 copay                                                               |                                                                                                    |                       |
| Prescription Specialty                                                                                               | 25% coinsu                                                               | rance or \$50 copay, whichever is less                                                                                                    |                       |
| Select plan Plan details                                                                                             | 🏷 Plan Documents 🗸                                                       | and the second second se |                       |
|                                                                                                    | Gold Plus SBC - English                                                  |                                                                                                    |                       |
| Silver Plus                                                                                                    | Gold Plus SBC - Espanol                                                  |                                                                                                    | \$41.59 👔             |
| he new HospitUlty Plan, through ye<br>ptions to workenvlike you. We're u<br>nandatory; otherwise, you waive co       | Gold Plus BAAG - Espanol<br>Gold Plus BAAG - English                     | ALTH-offers high-quality health benefits with affordable<br>e healthcare. Vilue is of the utmost importance to us. Enr                                                                                                    | <i>Bi-Weekly</i> Cost |
| Deductible                                                                                                    | \$1500.00                                                                | 000                                                                                                    |                       |

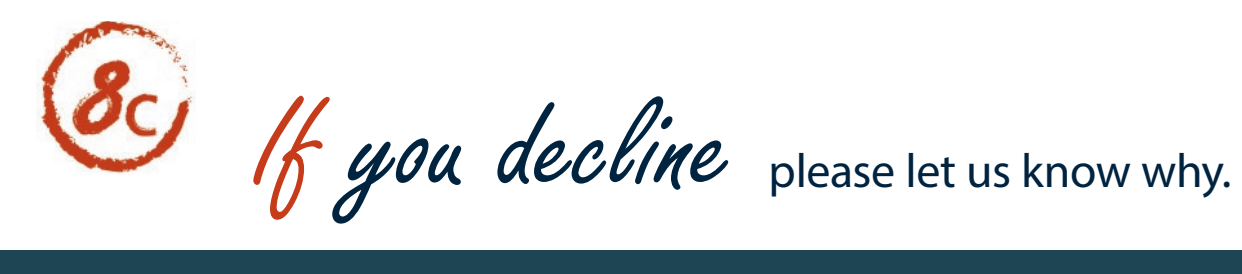

| 🛩 Profile                                                                                                    |                                                                                                    |                                                                                                    |     |
|----------------------------------------------------------------------------------------------------|----------------------------------------------------------------------------------------------------|----------------------------------------------------------------------------------------------------|-----|
|                                                                                                    | Shop for benefits                                                                                                    | Confirm & Finish                                                                                                    |     |
| Medical                                                                                                    |                                                                                                    |                                                                                                    |     |
| Declination Reason/Porque renunc<br>UHH Declination Survey                                                                                                    | ia la cobertura?                                                                                                    |                                                                                                    |     |
| Why are you declining coverage?/F                                                                                                    | 'orque renuncia la cobertura? *                                                                                                    |                                                                                                    |     |
| C Covered by Medicaid/Cobertura de Medicaid                                                                                                    |                                                                                                    |                                                                                                    |     |
| C "Too Expensive"/"Demasiado caro"                                                                                                    |                                                                                                    |                                                                                                    |     |
| C Have Other Coverage/Tengo otra cobertura                                                                                                    |                                                                                                    |                                                                                                    |     |
| Please read the disclaimer language<br>entiende. *<br>C I confirm that I have been given an opportunity<br>I will NOT BE COVERED for any benefits offered it<br>enrollment, or other times designated by my Colla<br>beneficios para mi y mis dependentes elegibles y                                | below and indicate your understanding./Favor de leer el d<br>r to apply for benefit coverage for myself and my eligible dependents, and I am war<br>rrough UNITE HERE HEALTH. I further understand that if have dependents and do<br>ctive Bargaining Agreement or federal laws/Al marcar esta casila, confirmo que<br>que renuncio voluntariamente a la cobertura para mi y/o mis dependentes elegibl                                                                                                    | descargo de responsibilidad abajo e indica que lo<br>aiving coverage for myself and/or my dependents. I understand that<br>o not enroll them now, I cannot enroll them until the next open<br>se me dio la oportunidad de aplicar para la cobertura de los<br>les. Entendo que NO TENDRE COBERTURA para ninguno de los                                                                                                    |     |
| beneficios que se ofrecen a traves de UNITE HERE<br>o en otros periodos designados por mi Convenio C                                                                                                    | HEALTH. Ademas, entiendo que si tengo dependientes y no los inscribo ahora, no<br>vlectivo o las leyes federales.                                                                                                    | podre inscribirios hasta el siguiente periodo de inscripcion abierta,                                                                                                    |     |
| Next Previous Cancel                                                                                                    |                                                                                                    |                                                                                                    |     |
| <u>a</u>                                                                                                    |                                                                                                    |                                                                                                    |     |
| lick "I cor                                                                                                    | nfirm" and next                                                                                                    | (twice) to contin                                                                                                    | nue |
|                                                                                                    |                                                                                                    |                                                                                                    |     |
| <ul> <li>✓ Profile</li> </ul>                                                                                                    | Shop for benefits                                                                                                    | Confirm & Finish                                                                                                    |     |
| ✓ Profile Medical                                                                                                    | Shop for benefits                                                                                                    | Confirm & Finish                                                                                                    |     |
| <ul> <li>✓ Profile</li> <li>Medical</li> <li>Question</li> </ul>                                                                                                    | Shop for benefits<br>Response                                                                                                    | Confirm & Finish                                                                                                    |     |
| ✓ Profile           Question           Why are you declining<br>coverage?/Perque renuncia la<br>cobertura?                                                                                                    | Shop for benefits<br>Response<br>"Too Expensive"/"Demaslage.caro"                                                                                                    | Confirm & Finish                                                                                                    |     |
| ✓ Profile Medical           Question           Why are you declining<br>coverage?/Porque resunct la<br>covertura?           Please read the disclaimer language<br>below and indicate your<br>understanding./Favor of leiter ef<br>descarge de responsibilitidad abaijo e<br>indica que lo entiende. | Shop for benefits      Response      "Too Expensive"/"Demastage.caro"      Loonfirm that I have built given an opportunity to apply for benefit coverage for m     and/or my dependently understand that I will NOT BE COVERED for any benefits     dependents and do set enroll them now, I cannot enroll them until the next open     approximation of each law SAI marcar esta casilla, confirms que see me dio la opott     dependentes of tobles y que renuncio voluntariamente a la cobertura para mi yor     para ningung ol to beneficios que se frece na traves de UNITE HEBE FLATIFI.Ac     podre inscription abierta, o en otros period | Confirm & Finish<br>yself and my eligible dependents, and I am waiving coverage for myself<br>offered through UNITE HERE HEALTH. I further understand that if I have<br>rollment, or other times designed by my Collective Bargainnu<br>undad de aplicar para la cobertura de los beneficios para mi y mis<br>mis dependientes elegibles, Entiendo que NO TENDRE COBERTURA<br>demas, entiendo que is tengo dependientes y no los inscribo abitos, nol<br>dos designados por mi Convenio Colectivo o las leyes federales. |     |

If you choose a medical plan fill out our wellness check survey and click the "I agree" box.

✓ Profile Shop for benefits Confirm & Finish Medical Wellness Check 1. Have you or your spouse been to a regular doctor in the past 12 months? O I have O My spouse has O Both of us have O Neither of us have 2. How many specialists do you see? restricted to a number) 17. Do you have any other health conditions? (select one) O Yes O No 17a. If yes what other health conditions do you have? (Enter all health conditions) Payroll Acknowledgment By checking this box, I confirm the coverage I selected is correct and authorize my employer to deduct from my pay the total amount that I am required to pay for this coverage. I understand that I can cancel my payroll deduction any time by contacting my Human Resource representative. □ Lagree Cancel

This survey helps us keep both you and our health fund healthier!

Click next to continue

If your plan has a dental/vision option:

| ✓ Profile                                                                  | Shop for benefits Confirm & Finish                                                                              |
|----------------------------------------------------------------------------|----------------------------------------------------------------------------------------------------|
| hoose vour Dental/Vision plan.                                             |                                                                                                    |
| Select Plan                                                                |                                                                                                    |
| ate statutes in AZ, CA, CO, FL, GA, IL, IN, and TX provide enrollment righ | Its for certain dependents in addition to your spouse or child. Contact us at (855) 405-FUND (3863) if you have |
| dditional dependents to enroll in the dental plan.                         |                                                                                                    |
|                                                                            | \$0.00                                                                                                    |
| Pental/Vision                                                              | 50.00<br>Bi-Weekly Cost                                                                                         |
| Dental (Cigna Dental HMO copays)                                           | For help locating a dentist, please visit: www.uhh.org/185dental                                                |
| Diagnostic and Preventive Services                                         | Copays equivalent to about 1% coinsurance                                                                       |
| Basic Restorative Services                                                 | Copays equivalent to about 35% coinsurance                                                                      |
| Orthodontics - 24 months maximum benefit                                   | Copays equivalent to about 50% coinsurance                                                                      |
| vision                                                                     |                                                                                                    |
| vSP Vision (VSP Network copays)                                            | For help locating an eye doctor, please visit www.ubh.org/185vision                                             |
| requency of eye exams and eyeglasses or contact lenses                     | Every 12 months                                                                                                 |
|                                                                            | 50                                                                                                    |
| ye Exam                                                                    | sho copy                                                                                                    |
| Eye Exam<br>rames/Lenses                                                   | \$160 allowance with \$25 copay                                                                                 |
| ye Exam<br>rames/Lenses<br>ontact Lenses (in lieu of øyeglasses)           | \$160 allowance with \$25 copay<br>\$160 allowance with \$0 copay                                               |

Look at the table under "Dental/Vision" to see quick details about your dental and vision benefits.

If your plan has a life insurance option:

| ✓ Profile<br>Choose your Life pla                                                                                                    | Shop for benefits                                                                                                    | Confirm & Finish                                                  |
|----------------------------------------------------------------------------------------------------|----------------------------------------------------------------------------------------------------|-------------------------------------------------------------------|
| Important<br>Document/Documento<br>Importante<br>Lite Insurance Beneficiary Form<br>Provide the fund with your life<br>beneficiaries/Proporcionar sus<br>beneficicios de vida al Fondo | Life and AD&D<br>Coverage amount: \$10,000 Life/\$5,000 AD&D<br>Employee Only At no cost to you, your publicyer provides you with \$10,0<br>Currently Selected Currently Selected Currently Selec | \$0.00<br>Si-Weekly Cost<br>00 in Life and \$5,000 AD&D coverage. |

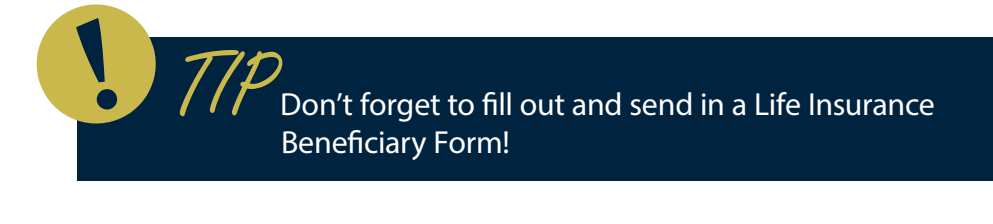

and the second

If your plan has a short term disability option:

|               | Course of Data       | Constant and the                           |                                        |                                         |
|---------------|----------------------|--------------------------------------------|----------------------------------------|-----------------------------------------|
|               | Conserva de Fanistri | ship for benefits                          | - Count                                |                                         |
|               |                      | lity nan.                                  | Short-Term Disat                       | noose your                              |
|               |                      | ets your needs.                            | d choose the coverage amount that best | se review your options and              |
| \$0.00 O      |                      |                                            | ability (STD)                          | hort-Term Dis                           |
| ar treaty cox |                      |                                            | r week/26 weeks                        | verare amount: \$200 per                |
|               |                      | provides Short Term Disability coverage.   | At no cost to you, you emplo           | Imployee Only                           |
|               |                      |                                            | La service and                         | Connelly Selected                       |
|               |                      | r provides Short Term Disability coverage. | At no cost to you, you seriot          | erage amount: \$200 per<br>nployee Only |

🕑 View your benefits summary

|       | Hospitality Plan Summary<br>Your Hospitality Plan benefit summary is shown below. To make changes, click Edit. Please note that<br>been saved. You must click Save to complete the section.                                                                                                    | t your benefits have not                                                                                                    |                                                                                                    |                  |
|-------|----------------------------------------------------------------------------------------------------|----------------------------------------------------------------------------------------------------|----------------------------------------------------------------------------------------------------|------------------|
|       | Medical<br>Gold Plus<br>Ottered By: UNITE HERE HEALTH<br>Effective Date: 06/01/2016<br>Persons Covered: Candice SpuTest9990, Step-child72 SpuTest9990<br>Additional Information<br>Show details V                                                                                                    | \$80.00<br>every two weeks                                                                                                    | Cart Summary<br>This is a summary of your current benefit elections.<br>Benefit Elections O<br>Bi-Weekly Cost<br>Medical \$80.00<br>Dental/Vision \$0.00<br>Life \$0.00<br>Short-Term Disability \$0.00<br>Bi-Weekly Total \$80.00 |                  |
|       | Dental/Vision<br>Dental/Vision<br>Ottered By: UNITE HERE HEALTH<br>Effective Date: 06/01/2016<br>Persons Covered: Candice SpuTest9990, Step-child72 SpuTest9990<br>Additional Information<br>Show details ~                                                                                                    | \$0.00<br>every two weeks                                                                                                    | You Pay<br>Bi-Weekiy Total: ① \$80.00                                                                                                    |                  |
|       | Effective Date: 06/01/2016 Edit coverage Plan details  Gold Plus, Dental/Vision, Life and AD&D, Short-Term Dis Completing on-line enrollment does not guarantee health coverage. Your cover any requirements of your collective bargaining agreement; 2) your employer m your collective bargaining agreement and 3) you and your dependents must m the Summary Plan Description (SPD). We will notify you as soon as your enroll  Sive Cancel | sability (STD):<br>rage depends on the foll<br>ust contribute to the Fu<br>eet the plan eligibility re-<br>iment has been approved | owing: 1) you must meet<br>duirements described in<br>4.                                                                                                    |                  |
| Click | the button                                                                                                    | Look at the<br>getting and                                                                                                    | e "Cart Summary" to see what<br>d how much they'll cost.                                                                                                    | benefits you are |

Congratulations, you enrolled!

| p 1:enrollment!                                                                                                    |                                                                                                    |
|----------------------------------------------------------------------------------------------------|----------------------------------------------------------------------------------------------------|
| Step 2. Get y                                                                                                    | our numbers at a Walgreens Healthcare Clinic!                                                                                                    |
| is selected medical coverage you are eligible for a free somering. Print this FREE volumer and take it is a Walgewers Healthcare Cri-<br>ont, Areau USA at Detroit Metropolitan Wayne County Argont outside the Walgewers health clinic service area, we will work with you t<br>International Vectors                                                                                                    | ris to get your numbers (when you complete Day 2 you will be automatically antered into a drawing for a FREE Place. If you work at SSP America at Reno-Tahoe International<br>to get your numbers from your doctor.                                                               |
| I a Walgeers Healthcare Ciric                                                                                                    |                                                                                                    |
|                                                                                                    |                                                                                                    |
| endent proof documents                                                                                                    |                                                                                                    |
| cool documents are due by the "wroll by" deadline indicated on the letter you received in the mail. Please call us at 155-405-FURQ I                                                                                                    | Epox (bit not receive the letter or have any questions. Todas los documentos requeridos se deben someter antes de la fecha indicada an la carla que recibi? por correct                                                                                                    |
| nun eine terie pers einernen al feine inner, mennen eine oge studiet menn som eines sein. För Solo Einerne al 255-426-7,                                                                                                    | nan familia na amini a maini na mandiganan.                                                                                                    |
| parts eth a status of "Document Regulary", uplind a stoument to associate 5. The Document will then show as "Pending Approv<br>I and can be reveal by selecting the filter for "AB Documents".                                                                                                    | we" until it is approved or denied by an administrator. When adding a document through the "Add Decumeent" option, it can then be associated with a "Decumeent Required"                                                                                                    |
| aparts with a status of "Document Required", uplicat a stochment to associate 6. The Document with then show as "Pending Approv<br>and can be reward by selecting the filter for "AB Documents".<br>1 Document Required, 0 Pending Approval, 0 Approved, 0 Denied, 0 Disabled, 0 Expired, 0 AB Docum<br>Add Documents                                                                                                    | vef until it is approved or derived by an administrator. When adding a document through the "Add Document" option, it can then be associated with a "Document Required"                                                                                                    |
| aparts with a status of "Document Required", uplied a stochard to associate 5. The Document with then show as "Pending Approv<br>at and can be viewed by selecting the filter for "AB Documents".  1 Document Required, 0 Pending Approval, 0 Approved, 0 Denied, 0 Disabled, 0 Expired, 0 AB Docum  • Add Documents  • Add Documents  • Add Documents  • Controls  • Add Documents  • Controls  • Controls  • Contr | vet until it is approved or denied by an administrator. When adding a document through the "Add Decumeent" option, it can then be associated with a "Decumeent Required"                                                                                                    |
| Add Document     Begin Typing Learth query Search                                                                                                    | vet unt it is approved or derived by an administrator. When adding a document through the "Add Document" option, it can then be associated with a "Document Required" ments per page 10                                                                                           |
| Add Document     Begin Typing Learch query Search     Filter by statue     Add Requests     Add     Filter by type     Add     Filter by statue     Add Requests                                                                                                    | eef until it is approved or derived by an administrator. When adding a document through the "Add Document" option, it can then be associated with a "Document Required"<br>ments                                                                                                  |
| and set of "Document Required", uplied a document to associate 6. The Document will be abuse as "Pending Approv<br>and can be reweat by selecting the filter for "AB Documente".      Document Required, 0 Pending Approval, 0 Approved, 0 Denied, 0 Disabled, 0 Expired, 0 AB Docum      Add Document      Decomposition      Filter by status     All Requests       Seart Bp. Document Name     Date Created Date Uploaded Employee                                                                                                    | vet until tis approved or denied by an administrator. When adding a document through the "Add Decumeent" option, it can then be associated with a "Decumeent Required"<br>ments                                                                                                   |
| parate with a statule of "Document Required", uplicat a stochment to associate 6. The Document with then show as "Pending Approv<br>and can be viewed by selecting the filer for "AB Documents".  1 Document Required, 0 Pending Approval, 0 Approved, 0 Denied, 0 Disabled, 0 Expired, 0 AB Docum       Add Document      Decument Required Search      Filter by status     All Requests      Decument is availing upload                                                                                                    | ver und i i a approvel or denied by an administrator. When adding a decument through the "Add Decumeent" option, i can then be associated with a "Decumeent Required" ments                                                                                                    |
| and set a status of "Document Required", uplied a stouwert to associate 5. The Document with the show as "Pending Approv<br>and set te in evened by seleting the filer for "AB Document".      Document Required, 0 Pending Approval, 0 Approved, 0 Denied, 0 Disabled, 0 Expired, 0 AB Docum      Add Document     Document     Document     Document is sensiting upload     Document is sensiting upload     Document is sensiting upload     Document is sensiting upload     Document is sensiting upload     Document is benefiting upload     Document is benefiting upload     Document is benefiting upload     Document is benefiting upload     Document is benefiting upload     Document is benefiting upload     Document is benefiting upload     Document is benefiting upload     Documents     Document is benefiting upload     Documents     Document     Document     Do     | eef und it is approved or denied by an administrator. When adding a decurrent through the "Add Decurrent" option, it can then be associated with a "Decurrent Required"<br>ments           per page         10           *         00/10/2016           \$ type TeadP9900, Candex |

Remember: Complete step 2 by printing out the FREE voucher to Walgreens and getting your numbers!

3 Submit your required documents!

| Adding New Decument                                              |       |
|------------------------------------------------------------------|-------|
| Adding New Document                                              | g Al  |
| Please complete the information below.                           |       |
| Browse for File * (?)                                            |       |
| Choose File No File Chosen                                       |       |
| Hover over the (?) above to view accepted file types.            |       |
| Document name*                                                   |       |
|                                                                  | 200   |
|                                                                  |       |
| Associate Document With*                                         |       |
| TESTSE322                                                        |       |
| Search                                                           | =     |
| Simpson, Test (TESTS5323)                                        | -     |
| Category*                                                        |       |
|                                                                  |       |
| Date                                                             |       |
| 10/05/2015                                                       |       |
| 10/05/2015                                                       |       |
|                                                                  |       |
| Notor (adhes information, this will only be displayed to HP Adr  | aine) |
| Notes (adnoc information; this will only be displayed to FIK Adi | nins) |
|                                                                  |       |
| 41                                                               |       |
|                                                                  |       |
| Cancel Save                                                      |       |
|                                                                  | +     |
|                                                                  |       |
|                                                                  |       |

documents!

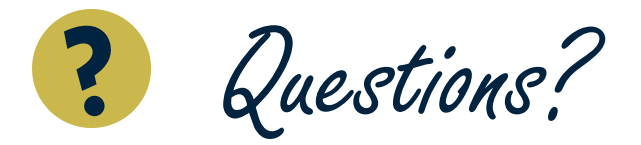

Please call UNITE HERE HEALTH (855) 405-FUND (3863)